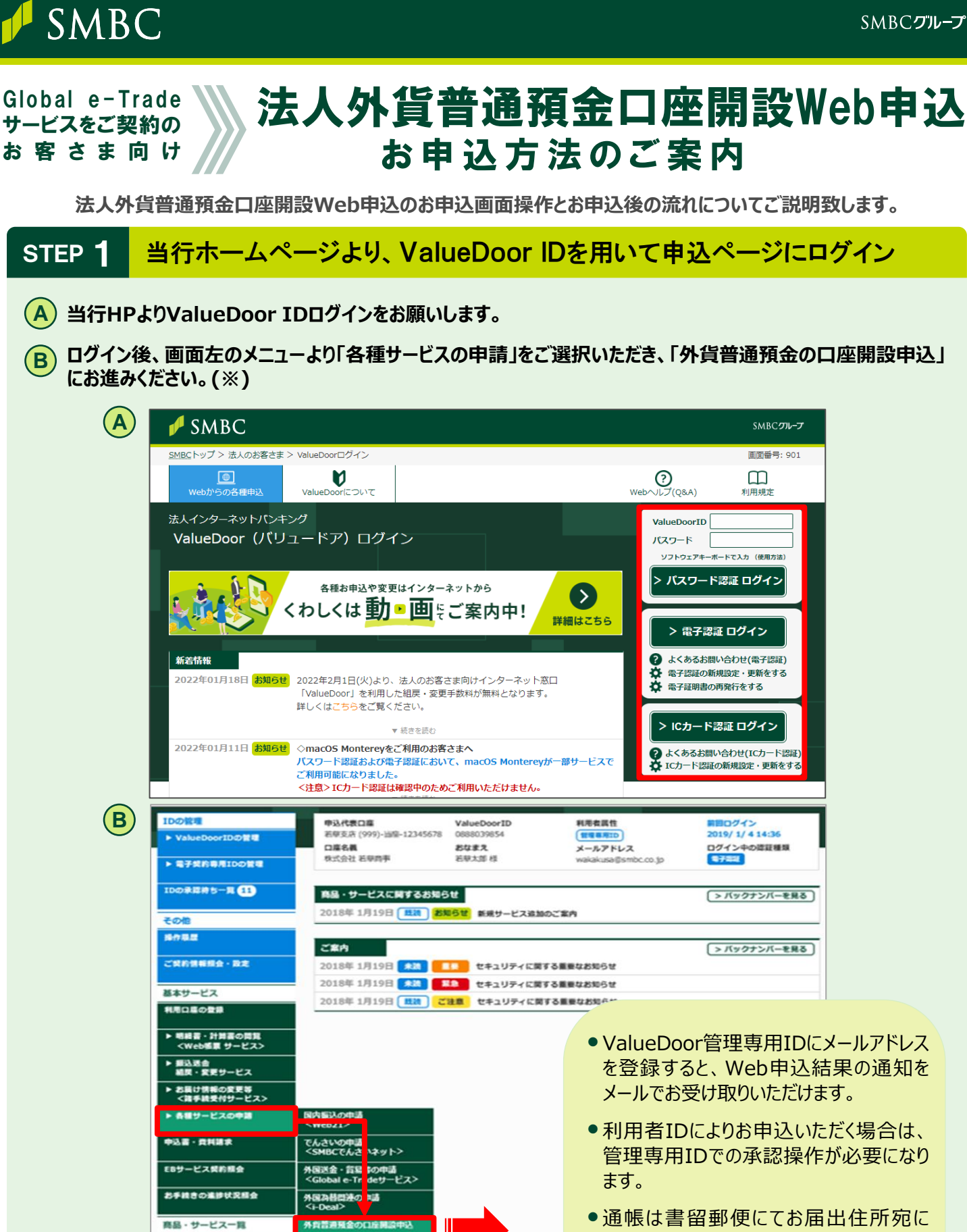

※ご留意事項:以下のお客さまは本サービスがご利用できません。

各種サービスの中語の承認

• Global e-Tradeサービスが未契約

品・サービス一覧

- ・ 営業性個人、非居住者のお客さま
- その他所定の条件を満たさない場合

- 通帳は書留郵便にてお届出住所宛に お送りさせていただきます(別途お届出の ある場合を除きます)。
- ValueDoor管理専用IDが失効している 場合は再度ご登録のお手続が必要です。

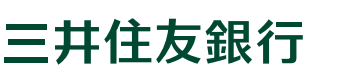

② つづきの申込操作は次頁からご確認ください

# STEP 2 現在のご契約内容を確認し、同時申込するサービスを選択

#### 現在のご契約内容確認、申込サービスのご選択をお願いします。

本サービスでは以下のお申込が可能です。

- 外貨普通預金の口座開設
- Global e-Tradeサービスの入出金口座変更
- i-Deal外貨預金振替サービスの新規申込および入出金口座の変更

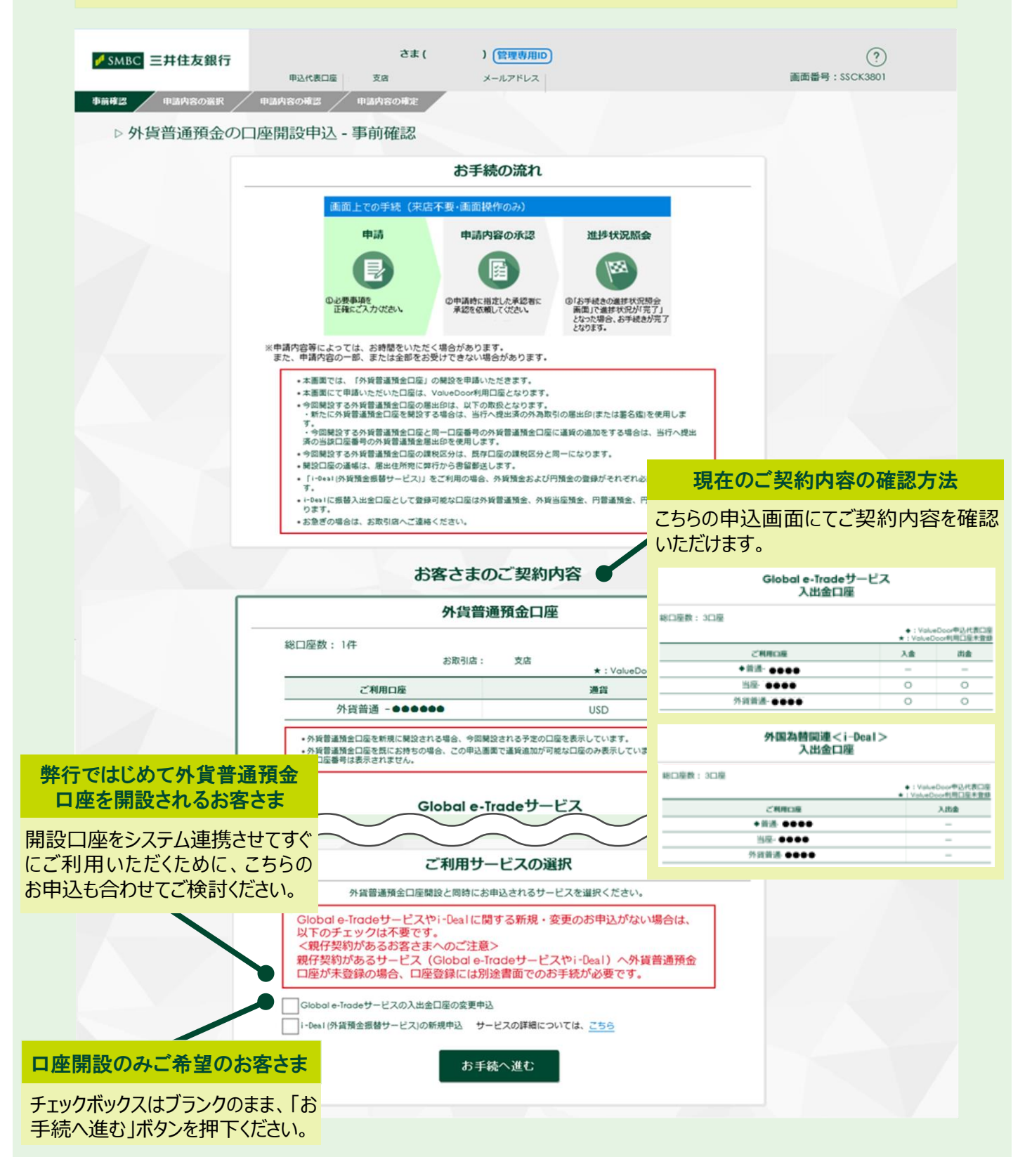

三井住友銀行

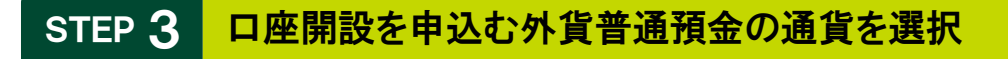

#### 申込される外貨普通預金の通貨種類をご選択ください。

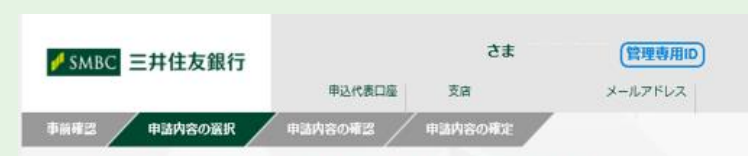

現在保有する外貨普通預金口座の 通貨が表示されています。 本サービスから新規開設(通貨追加 の口座開設)をする外貨普通預金の 通貨をプルダウンより選択ください。

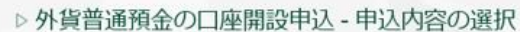

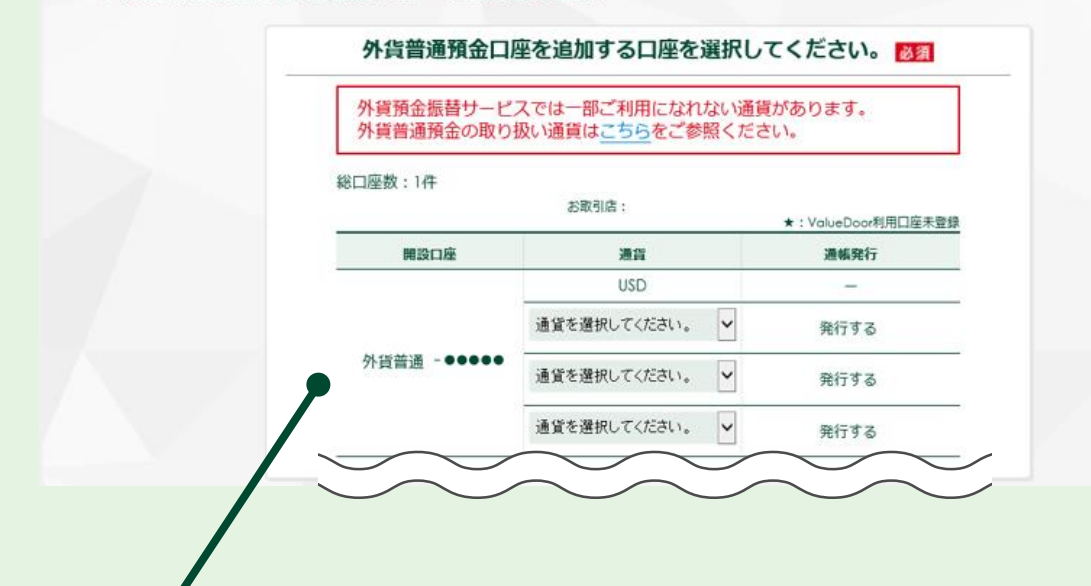

#### 外貨普通預金口座開設をお申込可能な通貨

以下18通貨のお申込が可能です。

(ブラジルレアルは、送金および外貨現金のお取扱はできません)

| 米ドル        | ユーロ       | 英ポンド       |
|------------|-----------|------------|
| USD        | EUR       | GBP        |
| カナダドル      | スイスフラン    | スウェーデンクローネ |
| CAD        | CHF       | SEK        |
| デンマーククローネ  | ノルウェークローネ | オーストラリアドル  |
| DKK        | NOK       | AUD        |
| ニュージーランドドル | 香港ドル      | シンガポールドル   |
| NZD        | HKD       | SGD        |
| タイバーツ      | 中国人民元     | 南アフリカランド   |
| THB        | CNY       | ZAR        |
| לעבאוא     | メキシコペソ    | ブラジルレアル    |
| דRY        | MXN       | BRL        |

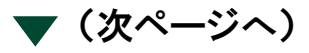

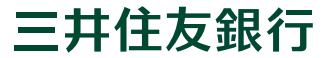

外貨普通預金の口座開設と同時申込するサービスの使用口座をご選択ください。

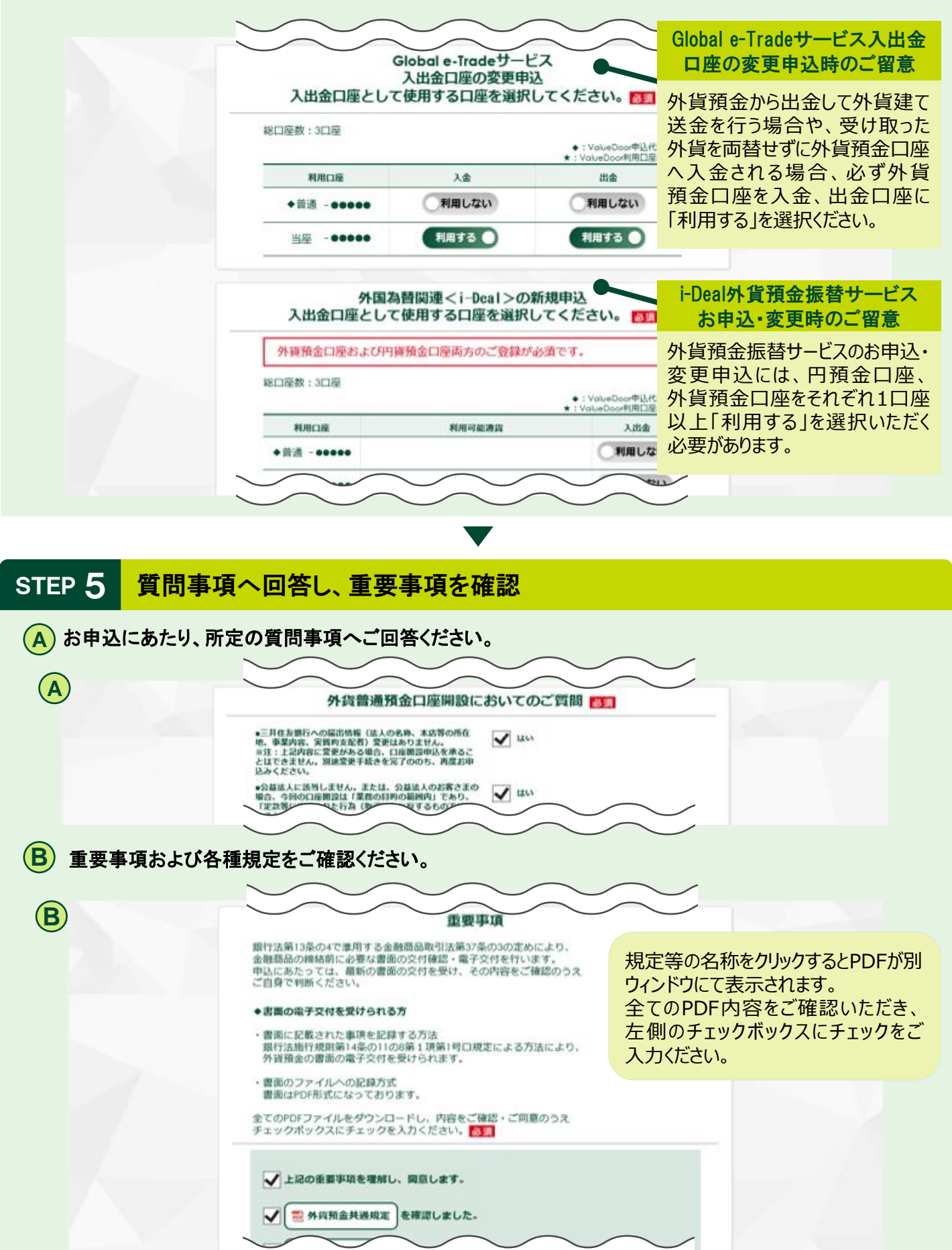

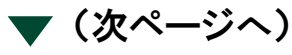

三井住友銀行

ご担当者は必要に応じて承認者へ承認を申請いただき、承認者は承認により申込を完了ください。

| ✔SMBC 三井住友銀行                              | まち」<br>甲込代表口座 銀座 支名                                    | (管理専用ID(副)<br>メールアドレス                        | ?<br>画面番号:SSCK3803          |
|-------------------------------------------|--------------------------------------------------------|----------------------------------------------|-----------------------------|
| 8種8手載未認一覧 <b>未</b> 認                      | 87                                                     |                                              |                             |
| ▷ 外貨普通預金の口                                | 座開設申込 - 申請内容の確認                                        | 20<br>20                                     |                             |
| _                                         |                                                        | 申請者                                          |                             |
|                                           | 申請者 ●●●●●● ( ●●●●●<br>承認者へのコメント 承認お願いします。              | ) 申請日時                                       |                             |
|                                           |                                                        | 承認者                                          |                             |
|                                           | 永辺者 ●●●●●●( ●●●●                                       | •• )                                         |                             |
|                                           | <b>申請者へのコメント</b> コメントを入力する<br>(全身6602平まで)              |                                              | Ĵ                           |
|                                           | 戻る                                                     | <b>否認</b> 承認                                 |                             |
|                                           |                                                        | ▼                                            |                             |
| STEP 7 申込結果                               | 連絡を確認                                                  |                                              |                             |
| ValueDoor画面(<br>ある場合は、結果到<br>ValueDoor 内の | こてお申込結果をご連絡<br>創着の通知をメールにてき<br>「お手続の進捗状況照 <del>ኗ</del> | {いたします。(ValueDo<br>受取いただけます)<br>会」にて、お申込結果をご | oorにメールアドレスのご登録が<br>確認ください。 |
|                                           |                                                        |                                              | 審査の結果、ご希望に沿え<br>ない場合がございます。 |

STEP 8 通帳を郵送受領

開設された口座の通帳は、弊行へ届出済のお客さま住所へ書留郵便にて郵送されますので、お受け取りください。

# <外為システムのご紹介>

## Global e-Tradeサービス

海外向け送金の依頼や、海外からの送金の受取等に 利用できるシステムです。

### i-Deal 円貨から外貨、外貨から円、外貨から外貨への振替や、 外貨預金の残高照会等が可能なシステムです。

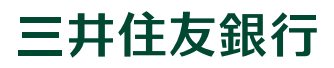

### ご留意点

- 外貨預金は預金保険の対象外です。預金保険については窓口までお問い合わせください。
- 外貨預金には、為替変動リスクがあります。外国為替相場の動向によっては、払い戻し時の円貨額が お預入時の円貨額を下回る等、「元本割れ」が生じるリスクがあります。
- TTSレート(円貨から外貨に替えるレート)とTTBレート(外貨から円貨に替えるレート)には手数料 相当分が含まれています。TTSレートとTTBレートには差(米ドルであれば1米ドルあたり2円)があります ので、外国為替相場に変動がない場合でも、払戻し時の円貨額がお預入時の円貨額を下回り、「元本 割れ」が生じるリスクがあります。
- TTSレートとTTBレートの差は往復の為替手数料に相当し、相場公表通貨における差は1通貨単位 あたり最大16円です。
- 外貨によるお預入またはお引出の際には原則、手数料がかかります。外貨現金の場合、たとえば米ドルであれば1米ドルあたり2円かかります。送金等その他の手数料については、お取引内容により異なりますので、あらかじめ表示することはできません。
- その他の通貨におけるTTSレートとTTBレートの差および外貨現金の取扱手数料等は、前記とは異なりますので窓口までお問い合わせください。
- 通貨によってTTSレートとTTBレートの差および外貨現金の取扱手数料等は、異なります。
- 法人のお客さまは総合課税(非課税法人の場合は非課税)となります。
- 会計・税務・法務面の問題点の有無につきましては、会計士・税理士・弁護士等の専門家と十分ご相談 くださいますようお願いいたします。
- ご検討にあたっては、最新の「商品説明書」を必ずご覧ください。「商品説明書」は当行本支店等にご用意しています。
- ValueDoor、i-DealおよびGlobal e-Tradeサービスのご利用には別途お申込が必要です。
- ・口座開設には当行所定の審査があり、審査の結果、本サービスによる口座開設ができない場合
   があります。

当行は、お客さまが自由かつ自主的なご判断により、各種 お取引をいただくことを前提としております。このため、 当行が、各種お取引をいただくことを融資取引等の取組や 継続の条件としたり、ご契約いただかないことを理由に、 融資取引等の取組や継続に関して、不利なお取扱をする ことは一切ありません。ご不明な点、ご懸念、お取引に 関して不本意な点がございましたら、下記の「独占禁止法に 関するご相談窓口」までご相談ください。なお、ご相談・ ご照会をいただいたことや、その内容により、お客さまが不 利益を被ることは一切ございません。

独占禁止法に関するお客さまご相談窓口

### フリーダイヤル 0120-702-061(通話料無料)

- ※ 受付時間:月~金曜日9:00~17:00 (土・日・祝日等銀行休業日は除く)
- ※ お電話によるお申出が難しいお客さまは、弊行 ホームページ上のWEB窓口よりご投稿ください (https://www.smbc.co.jp/cs/abuse/)

当行は、お客さまとの間に生じた苦情・紛争の取扱に関し まして、銀行法上の「指定紛争解決機関」として金融庁長官 から指定を受けた一般社団法人全国銀行協会と契約を 締結しております。

当行が提供させていただいた商品・サービスに関しまして、 何等かご不満な点がございましたら、当行に直接お申出を いただくほか、同協会が運営する全国銀行協会相談室に ご相談・ご照会いただくことも可能です。

一般社団法人全国銀行協会 全国銀行協会相談室

# 0570-017109 または 03-5252-3772

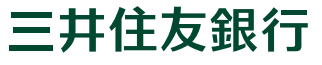